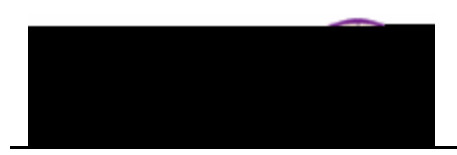

## Enrolling a Student from the Wait List

**Purpose:** The following instructions describe how to enroll a student who is on the wait list <u>These instructions apply only to classes with Wait Lists being managed by the department, not classes with the Auto-Enroll Wait List function turned on.</u>

*Note:* If a class has open seats, and a wait list, students cannot self-enroll for those open seats. The seats are filled only by Quick Enroll.

| Step | Action                                  |
|------|-----------------------------------------|
| 1.   | Navigate to the <b>Quick Enrollment</b> |

Step 6.

> 7. 8.

| Action                                                                                                    |                  |
|----------------------------------------------------------------------------------------------------|------------------|
| Once you select appropriate <b>Class Number</b> , the <i>description</i> , <i>section num</i> status of <i>Pending</i> display.                                                                                                    | <i>ber</i> , and |
| Oliver 5 uniting Hotton als Device () Ouner CRess miles Creates Creates Creates Creates Creates Section   Related 2 *Action Nbr Section Section <td< th=""><th>Related 1</th></td<> | Related 1        |
| Select any overrides that apply.                                                                                                    | Q                |
| <br>Click the <b>Submit</b> button.                                                                                                    |                  |

9. View the class roster to ensure you successfully enrolled the student. To view the

class roster, select Main Menu > Curriculum Management > Class Roster >